# Panel przekazanie

Panel "Przekazanie" służy do przekazywania dokumentów pomiędzy etapami. Składa się z następujących elementów:

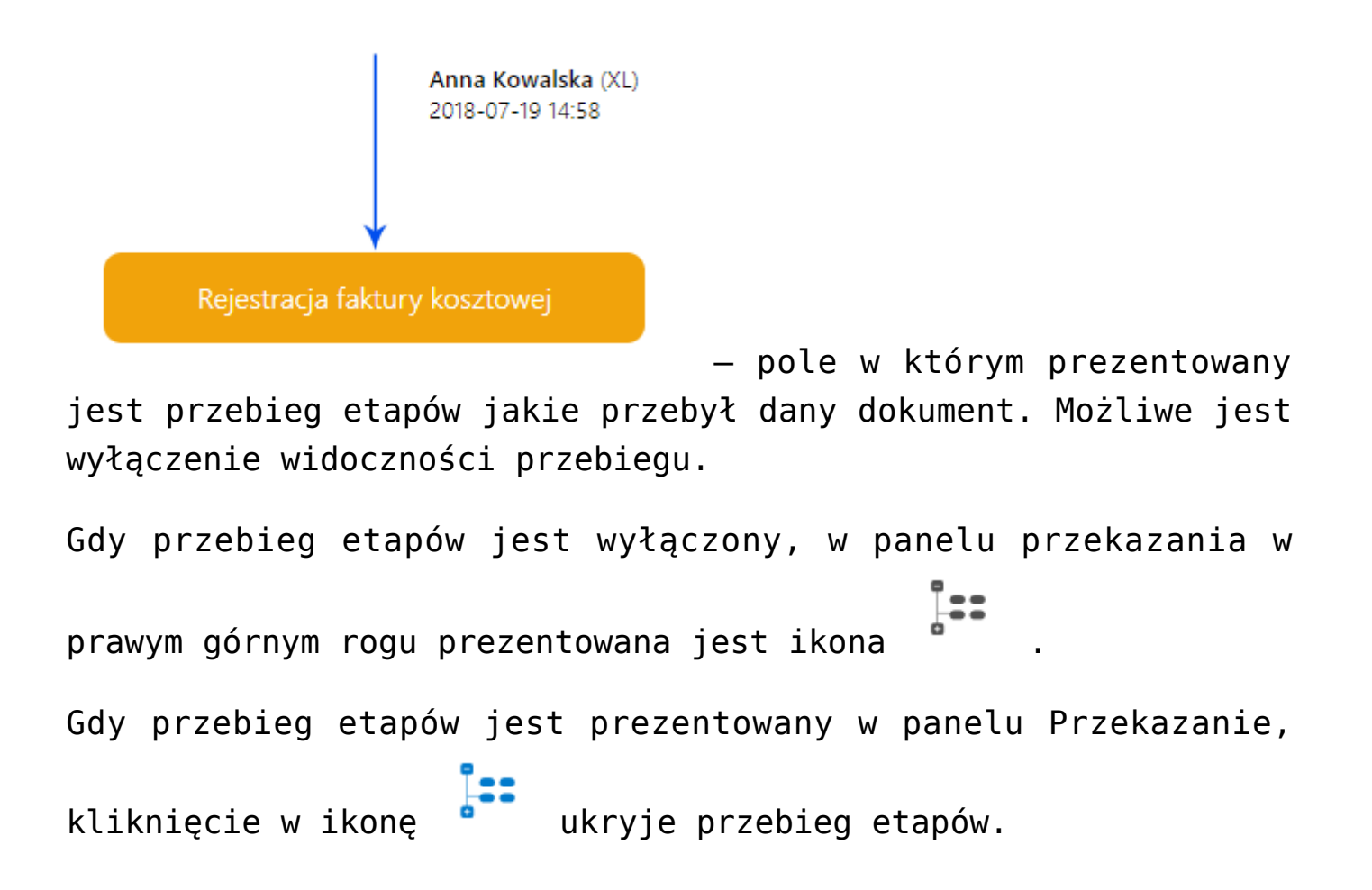

|   | FK,    | /2/8/2019 ← 🖫 🛍 💱                                                                                                    |                              |                                                  |                                    |                                 | (Firma TEST) Administrator 💡                                                                                                    | ° ∩ |
|---|--------|----------------------------------------------------------------------------------------------------|------------------------------|--------------------------------------------------|------------------------------------|---------------------------------|----------------------------------------------------------------------------------------------------|-----|
| ា | ē.     | Karta obiegu                                                                                                    |                              |                                                  |                                    |                                 | Przekazanie                                                                                                    |     |
| 1 | Dokume | Spółka: Firma TEST                                                                                                    |                              |                                                  |                                    | Data utworzenia: 19-08-2019 💲 🍐 | l<br>đ                                                                                                    | 몲 🏣 |
|   |        | NACLÓWEK           Data           2019-08-19           Sian dokumentu           Image: B_2019-07-10_18-07-20-644_2019-07-18_14-29-47-10_18-07-20-644_2019-07-18_14-29-47-10_18-07-20-18_14-29-47-10_18-10_18-10_1 | -334_2019-07-19_17-00-44-497 | Numer<br>FA-612/07/2019<br>Generuj dokument<br>⊕ |                                    | <b>^</b>                        | Przekazano do Ciebie dokument do dekretacji<br>Uzupelnij opis analityczny dokumentu<br>Upravnienia do obecnego etapu<br>Dział<br>Dział<br>So z. o.o. (Firma TEST)                                                                                                    | ^   |
|   |        | DANE KONTRAHENTA                                                                                                    |                              |                                                  |                                    | ^                               | Numerica 2                                                                                                    |     |
|   |        | Kontrahent<br>[KOMPUTERY] Komputery                                                                                                    | NIP<br>4979678887            |                                                  | Adres<br>Piekna 2/1, 30-072 Kraków |                                 | Czas na realizację zadania w etapie<br>1 godzina, 30 minut<br>Następny etap<br>Nacińsjecie przycisku przekaznia przeriesie dokument do natępnego etapu.                                                                                                    | ß   |
|   | »      | PŁATNOŚCI                                                                                                    |                              |                                                  |                                    | ^                               | Akcentacia kierownika                                                                                                    | ~   |
|   |        | Wartość (<br>3 000,00 ,                                                                                                    | Waluta<br>PLN *              | Forma płatności<br>Przelew                       | Termin platności<br>2019-09-09     | (11)                            | Po przekazania do etapu zostaną nadane uprawnienia<br>Nazwa spólki Typ Wartość<br>Firma TEST Pracownik DPAPROCK                                                                                                    |     |
|   |        | DODATKOWE INFORMACJE                                                                                                    |                              |                                                  |                                    | ^                               | $\oplus$                                                                                                    |     |
|   |        | Opis<br>□ Dodetkove załęczniki ① ① ① ① ① ③ ③ ③ ③ ③ ③ ③ ③ ③ ③ ③ ③ ③ ③                                                                                                    | Waga<br>(0,00 )              |                                                  |                                    | ß                               | Akceptagi oynektors         Po           Po przekazaniu do etapu zostana nadane upravnienia<br>Naceo spółki         Typ         Wartość           Pirma TEST         Pracownik         AVIISNIEW           Typ         Prackazaniu do etapu zostana nadane upravnienia         AVIISNIEW | ^   |
|   |        | MAIL                                                                                                    |                              |                                                  |                                    | ^                               | 🖍 Cofnij                                                                                                    |     |
|   |        | Nadawca Treść malła                                                                                                    | Tytul maila                  |                                                  |                                    |                                 |                                                                                                    |     |
| / |        |                                                                                                    |                              |                                                  |                                    |                                 |                                                                                                    |     |

Karta obiegu w aplikacji web, ukryty przebieg etapów w panelu Przekazanie.

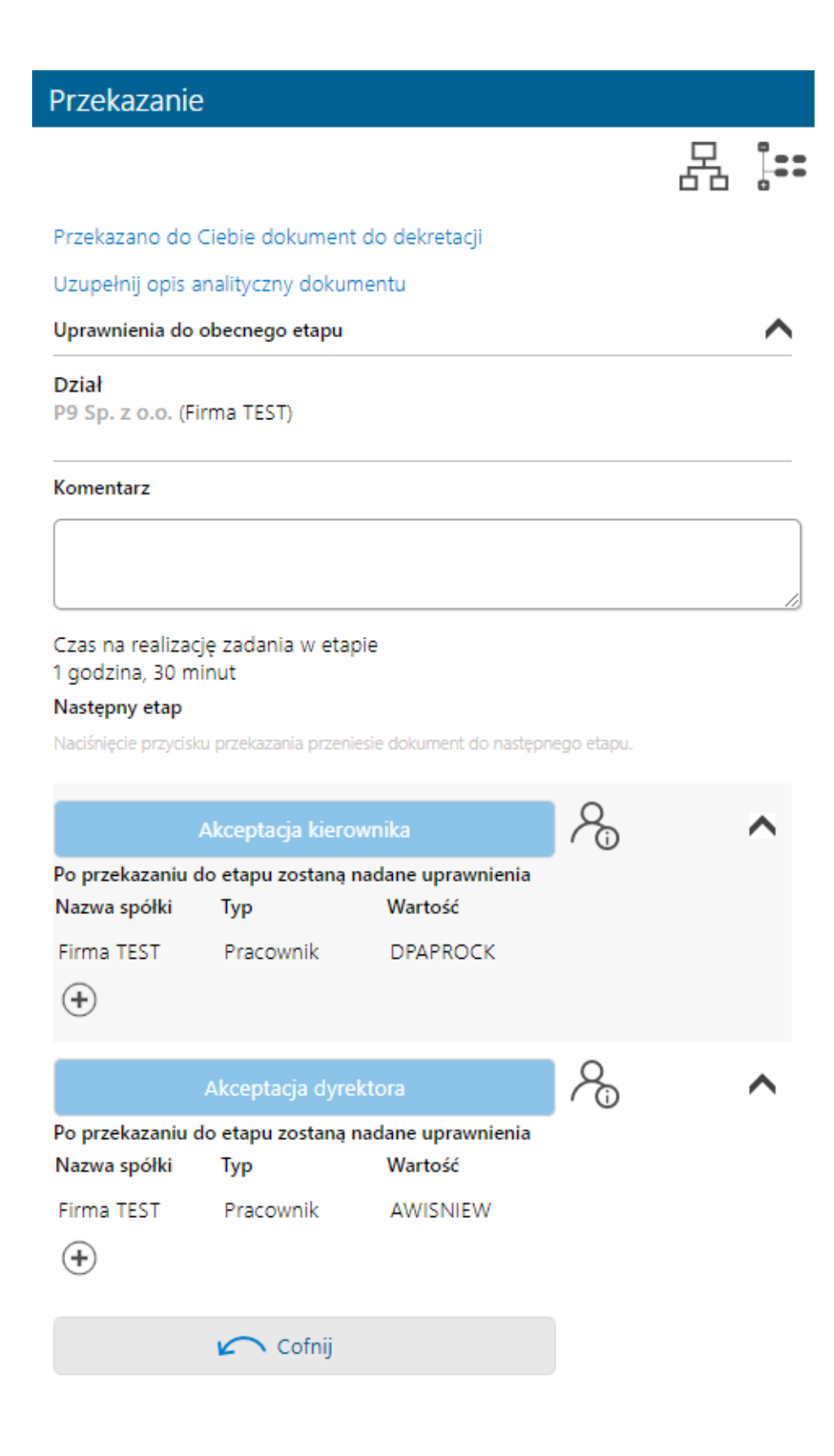

## Panel Przekazanie

Przekazano do Ciebie dokument do dekretacji – pole, w którym wyświetlane są informacje zdefiniowane na właściwościach etapu w polu Źródło.

Uzupełnij opis analityczny dokumentu – pole, w którym wyświetlane są informacje zdefiniowane na właściwościach etapu w polu Postępowanie.

Uprawnienia do obecnego etapu

Pracownik

Anna Kowalska (P9 Sp. z o.o.) – w polu wyświetlane są informacje o pracownikach, działach i stanowiskach uprawnionych do pracy z dokumentem w etapie, w którym aktualnie znajduje się dokument.

Komentarz

– pole

służące do wprowadzenia komentarza na etapie przekazania. Komentarz jest widoczny na diagramie zrealizowanych etapów.

Czas na realizację zadania w etapie 1 dzień, 16 godzin ...

– pole prezentujące czas na realizację zadania w danym etapie. Ikona "ołówka" pozwala na zmianę wprowadzonych wartości. Prezentacja ikony jest uzależniona od zaznaczenia parametru "Możliwość zmiany czasu przez operatora" w konfiguracji etapu.

<sup>4</sup> dni, 12 godziny, 39 minut – pole informujące operatora o długości czasu przeterminowania dokumentu. Czas przeterminowania liczy się od momentu upływu czasu przeznaczonego na realizację zadania ustawionego w konfiguracji etapu lub ustawionego przez uprawnionego operatora na szczegółach dokumentu.

| Akceptacja kierownika                              |                  |                      | ₽ <sub>0</sub> | ^ |  |  |
|----------------------------------------------------|------------------|----------------------|----------------|---|--|--|
| Po przekazaniu do etapu zostaną nadane uprawnienia |                  |                      |                |   |  |  |
| Nazwa spółki                                       | Тур              | Wartość              |                |   |  |  |
| Firma TEST                                         | Pracownik        | DPAPROCK             |                |   |  |  |
| Firma TEST                                         | Pracownik        | ABLASZCZ             | Î              |   |  |  |
| <b>(+</b> )                                        |                  | Administrator        |                |   |  |  |
|                                                    | Akceptacja dyrek | Administrator systen | nu             | ^ |  |  |
| Po przekazaniu do etapu zostaną n                  |                  |                      |                |   |  |  |
| Nazwa spółki                                       | Тур              | AKOWAL               |                |   |  |  |
| Firma TEST                                         | Pracownik        |                      |                |   |  |  |
| <b>(+</b> )                                        |                  | AKRAWIEC             | •              |   |  |  |
|                                                    | 🖍 Cofnij         |                      |                |   |  |  |

– sekcja służąca

do zmiany etapu dokumentu. Naciśnięcie przycisku z nazwą etapu przekazuje dokument do danego etapu. Pod przyciskiem przekazania do następnego etapu znajduje się ekspander, który można rozwinąć za pomocą ikony 💙 i zwinąć klikając w ikonę

• W ekspanderze pracownik ze stosownymi uprawnieniami ma możliwość rozszerzenia listy osób do których trafi dokument w następnym etapie.

[Osoby uprawnione do następnego etapu] – ikona prezentująca formatkę z listą osób uprawnionych do dokumentu w następnym etapie. W przypadku, gdy zostało ustawione uprawnienie typu Dział lub Stanowisko, na formatce zostaną wyświetlone wszystkie osoby przypięte do wybranego działu lub/i stanowiska. Istnieje możliwość zawężania listy operatorów uprawnionych do następnego etapu.

| Lista osób uprawnionych do pracy z<br>dokumentem w następnym etapie: |   |  |  |  |  |
|----------------------------------------------------------------------|---|--|--|--|--|
| Pracownicy Działy                                                    |   |  |  |  |  |
| Szukaj                                                               | * |  |  |  |  |
| Zaznacz wszystko                                                     |   |  |  |  |  |
| 🗹 Adam Jasiński [XL]                                                 |   |  |  |  |  |
| Administrator [XL]                                                   |   |  |  |  |  |
| Administrator systemu [XL]                                           |   |  |  |  |  |
| Aleksander Błaszczykowski [XL]                                       |   |  |  |  |  |
| 🗆 Andrzej Jagodziński [XL]                                           |   |  |  |  |  |
|                                                                      | Ť |  |  |  |  |
| Anuluj OK                                                            |   |  |  |  |  |

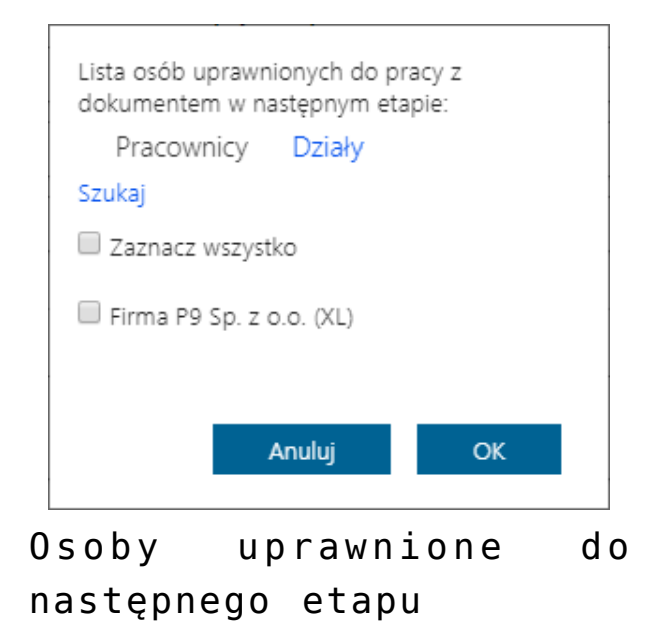

[Czas na realizację zadania w etapie] – funkcjonalność prezentująca czas na realizację zadania w następnym etapie. Ikona "ołówka" pozwala na zmianę wprowadzonych wartości. Prezentacja ikony uzależniona jest od zaznaczenia parametru "Możliwość zmiany czasu na wcześniejszym etapie" dostępnego w konfiguracji typu obiegu.

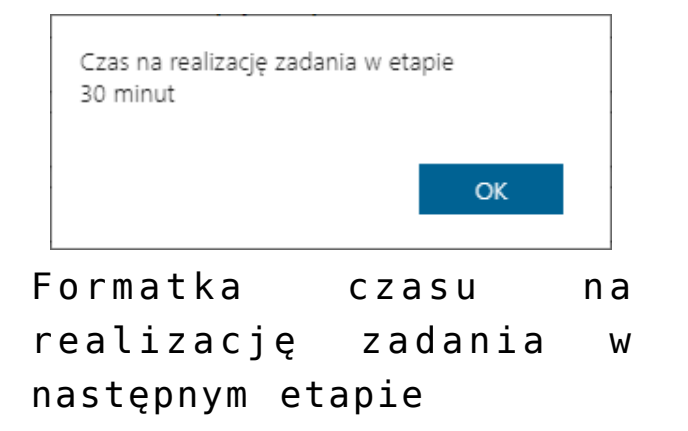

## Przekazanie

몹 🏭

Przekazano do Ciebie dokument do dekretacji

Uzupełnij opis analityczny dokumentu

Uprawnienia do obecnego etapu

Dział P9 Sp. z o.o. (Firma TEST)

#### Komentarz

Czas na realizację zadania w etapie 1 godzina, 30 minut

### Następny etap

Naciśnięcie przycisku przekazania przeniesie dokument do następnego etapu.

|                | Akceptacja kiero         | wnika             | $\mathcal{S}_{0}$ | ~ |
|----------------|--------------------------|-------------------|-------------------|---|
|                | Akceptacja dyre          | $\mathcal{S}_{0}$ | ^                 |   |
| Po przekazaniu | do etapu zostaną<br>Turn |                   |                   |   |
| магма ѕронкі   | тур                      | wartosc           |                   |   |
| Firma TEST     | Pracownik                | AWISNIEW          |                   |   |
| Firma TEST     | Pracownik                | AKOWAL            | Ξ                 |   |
| +              |                          |                   |                   |   |
|                | 🖍 Cofnij                 |                   |                   |   |

Sekcja przekazania dokumentu w aplikacji WWW